# サポートウェブ操作マニュアル

管理画面より、登録内容の確認や、メールアカウント・メールパスワードの変更、 転送設定など、各種設定が可能です。

※メールアドレスの「追加」・「削除」・「ウイルスチェックオプション」 につきましては、お申込みが必要となります。

| 目           | 次             |
|-------------|---------------|
| ログイン・ログアウト  | 2 ページ~3 ページ   |
| メールアドレスの変更  | 4ページ          |
| メールパスワードの変更 | 5ページ          |
| 迷惑メール判定     | 6ページ~7ページ     |
| 転送設定        | 8ページ~9ページ     |
| 条件転送設定      | 10 ページ~11 ページ |
| メール受信拒否設定   | 12 ページ~13 ページ |
| ホワイトリスト設定   | 14 ページ        |
| 自動返信設定      | 15 ページ~16 ページ |
| 受信通知設定      | 17 ページ~18 ページ |

設定内容の詳細については「メールアカウント詳細」画面右上の「ヘルプ」ページにてご確認ください。

メールアカウント詳細 各種設定や登録内容を確認することができます。 利用になりたい機能のメニューを選択してください。

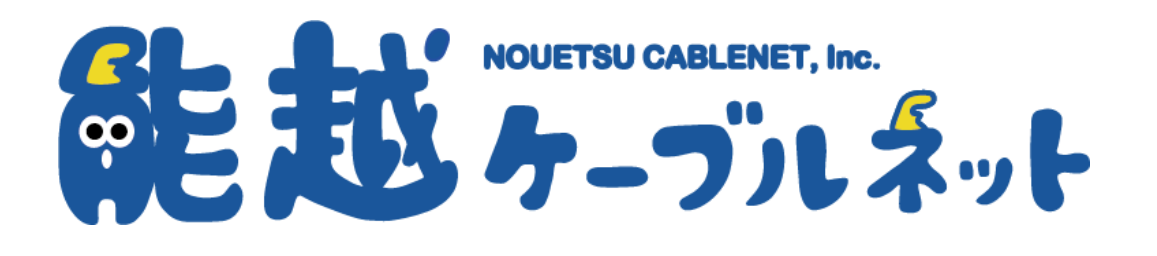

#### ログイン・ログアウト

1. WEB ブラウザを立ち上げます。(Microsoft Edge、Google Chrome など)

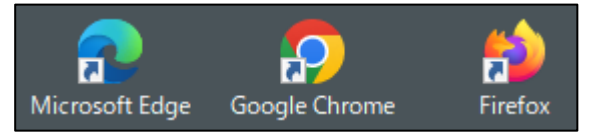

2. ログイン URL をアドレス欄に直接入力し、Enter を押下します。

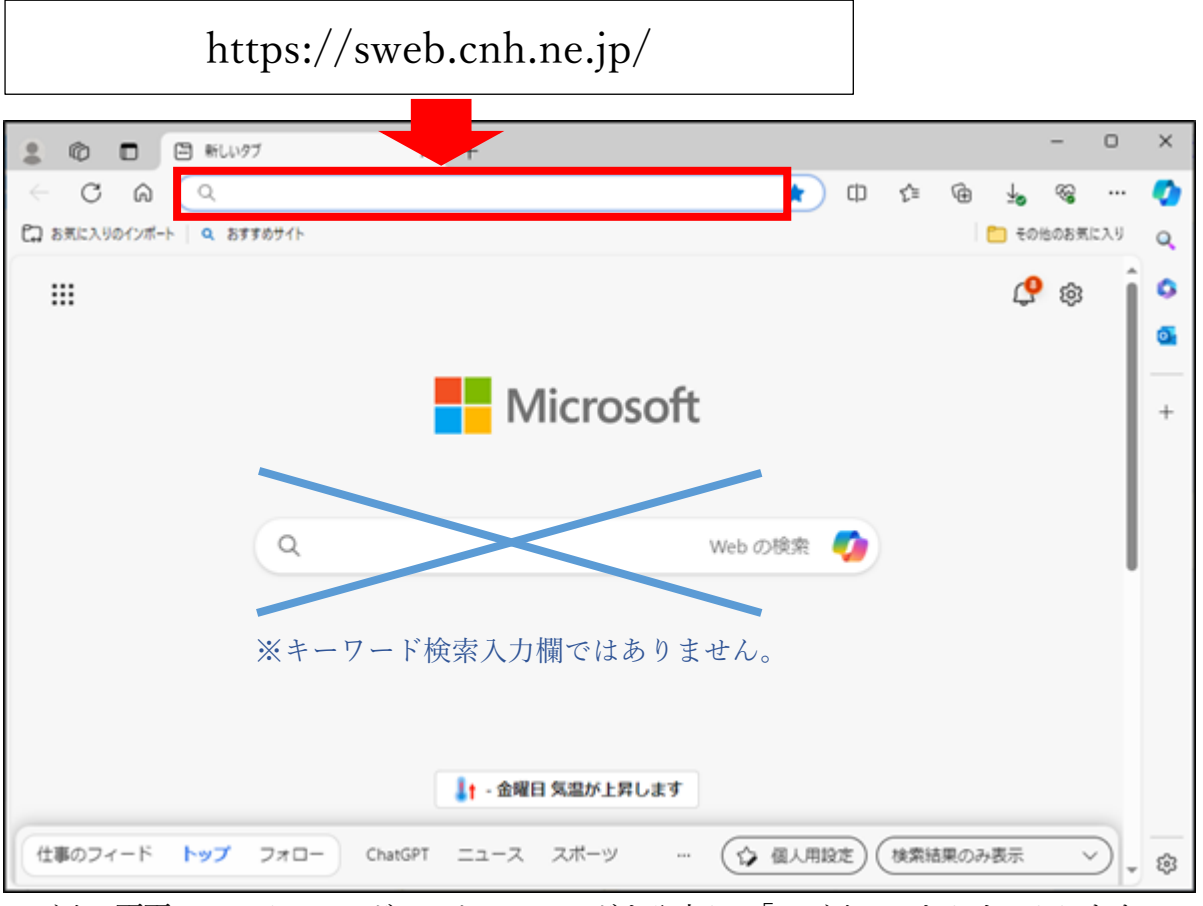

ログイン画面にて、メールアドレスとパスワードを入力し、「ログイン」をクリックします。
 ■メールアドレス: メールアドレスを全て入力

| ■パスワード: | メールパスワードを入力 |
|---------|-------------|
|---------|-------------|

| メールアカウント                                    | ・ログイン                                |
|---------------------------------------------|--------------------------------------|
| メールアドレス<br>パスワード                            |                                      |
| <ul> <li>ログイン状態を記憶</li> <li>ログイン</li> </ul> | <b>する</b> ◆ ブラウザに情報を保存する場合はチェックをつけます |
|                                             |                                      |

サポートウェブ操作マニュアル-能越ケーブルネット

4. 管理画面が表示されれば、ログイン成功です。

| CL. LL' HOLTH CALMER, M. |               | example@p1.cnh.ne.jp: | ≦お問い合わせ    | ┣□グアウト                 |
|--------------------------|---------------|-----------------------|------------|------------------------|
| 肥起ケーブルネット                |               |                       |            |                        |
| トップページ / 基本情報            |               |                       |            |                        |
|                          |               |                       |            |                        |
| 基本情報                     | 基本情報          |                       |            |                        |
| メール設定                    |               |                       |            |                        |
| ログアウト                    |               |                       |            |                        |
|                          | ユーザロ          | example@p1.cnh.ne.jp  |            |                        |
|                          |               |                       |            |                        |
|                          |               |                       |            |                        |
|                          | <b>上</b> 各種設定 |                       | 0.0.0      |                        |
|                          | → メール設定       |                       |            |                        |
|                          |               | Copyright(c) 能越       | ケーブルネット株式会 | 社 All Rights Reserved. |
|                          |               |                       |            |                        |
|                          |               |                       |            |                        |
|                          |               |                       |            |                        |

5. ログアウトする場合は、画面右上の「ログアウト」ボタン、または画面左メニューの「ログアウト」ボタ ンをクリックします。

| ■お問い合わせ | <b>⊡</b> ログアウト |
|---------|----------------|
|         |                |

| 基本情報  |
|-------|
| メール設定 |
| ログアウト |
|       |

#### メールアドレスの変更

1. 画面左メニューより、「メール設定」をクリックします。

|       | _ |   |  |
|-------|---|---|--|
| 基本情報  |   |   |  |
| メール設定 |   |   |  |
| ログアウト |   |   |  |
|       | _ | _ |  |

2. アカウントを変更したいメールアドレスの「詳細」をクリックします。

| メールアカウント設定 |                       |    | ?       |    |
|------------|-----------------------|----|---------|----|
|            |                       |    |         |    |
| No         | メールアドレス               | 種別 | メール保存容量 |    |
| 1          | example@p1.cnh.ne.jp  | 基本 | 1024 MB | 詳細 |
| 2          | example2@p1.cnh.ne.jp | 追加 | 1024 MB | 詳細 |

3. メールアドレス欄の「変更」ボタンをクリックします。

| メールアカウント詳細                     |                            |    | 9 |
|--------------------------------|----------------------------|----|---|
| 各種設定や登録内容を確認す<br>ご利用になりたい機能のメニ | ることができます。<br>ニューを選択してください。 |    |   |
| メールアドレス                        | example@p1.cnh.ne.jp       | 変更 |   |

4. 変更後のアカウント名を入力し、「更新」ボタンをクリックします。

| 現在のローカルパート          | example |    |   |  |
|---------------------|---------|----|---|--|
| 変更後のローカルパート<br>[必須] |         |    |   |  |
|                     |         | V  | 1 |  |
| U U                 | セット     | 更新 |   |  |

5. 確認画面になりますので、「設定」ボタンをクリックします。

| 確認            |       | ×  |
|---------------|-------|----|
| 更新してもよろしいですか? |       |    |
|               | キャンセル | 設定 |

これでアカウント変更は完了です。

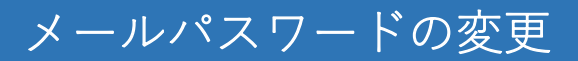

1. 画面左メニューより、「メール設定」をクリックします。

| 基本情報  |  |
|-------|--|
| メール設定 |  |
| ログアウト |  |
|       |  |

2. パスワードを変更したいメールアドレスの「詳細」をクリックします。

| メールアカウント設定 |                       |    |         |    |
|------------|-----------------------|----|---------|----|
|            |                       |    |         |    |
| No         | メールアドレス               | 種別 | メール保存容量 |    |
| 1          | example@p1.cnh.ne.jp  | 基本 | 1024 MB | 詳細 |
| 2          | example2@p1.cnh.ne.jp | 追加 | 1024 MB | 詳細 |

3. メールパスワード欄の「設定」ボタンをクリックします。

| メールパスワード | ** | 設定 |  |
|----------|----|----|--|
|          |    |    |  |

4. 「新しいパスワード」欄に変更後のパスワードを入力し、「新しいパスワード(確認)」欄にも同じパスワ ードを入力します。

| 新しいパスワード <mark>必須</mark> |   |        |     |     |   |  |  |
|--------------------------|---|--------|-----|-----|---|--|--|
| 新しいパスワード(確認)<br>[必須]     | C |        |     |     |   |  |  |
|                          | > | (—)L/( | スワー | ド変更 | 1 |  |  |

「メールパスワード変更」ボタンをクリックします。

5. 確認画面になりますので、「設定」ボタンをクリックします。

| 確認                 |       | ×  |
|--------------------|-------|----|
| パスワード変更してもよろしいですか? |       |    |
| [                  | キャンセル | 設定 |

これでパスワード変更は完了です。

#### 迷惑メール判定

1. 画面左メニューより、「メール設定」をクリックします。

| 基本情報  |   |  |
|-------|---|--|
| メール設定 |   |  |
| ログアウト |   |  |
|       | - |  |

2. 迷惑メール判定の設定をしたいメールアドレスの「詳細」をクリックします。

| メールアカウント設定 |                       |    |         |    |
|------------|-----------------------|----|---------|----|
|            |                       |    |         |    |
| No         | メールアドレス               | 種別 | メール保存容量 |    |
| 1          | example@p1.cnh.ne.jp  | 基本 | 1024 MB | 詳細 |
| 2          | example2@p1.cnh.ne.jp | 追加 | 1024 MB | 詳細 |

3. 迷惑メール判定欄の「設定」ボタンをクリックします。

| 迷惑メール判定 | 有効 (隔離設定:無効/レポート送信設定: | 設定 |  |
|---------|-----------------------|----|--|
|         | 有効)                   |    |  |

4. 設定したい項目の「有効」「無効」を切替し、「設定」ボタンをクリックします。

| 現在の設定    | 有効(隔離設定:無効/レポート送信設定:有効) |
|----------|-------------------------|
|          | • • • • • • • • • • •   |
| 迷惑メール判定  | ○ 無効 ● 有効               |
| 隔離設定     | ● 無効 ○ 有効               |
| レポート送信設定 | ○ 無効 ● 有効               |
|          | リセット 設定                 |

【解説】

迷惑メール判定:「無効」にすると、隔離設定・レポート送信設定も無効となります。

隔離設定:「有効」にすると、迷惑メールと判定されたメールは迷惑メールフォルダに隔離されます。 尚、100%の精度で判定できかねる場合がございますのでご了承ください。 レポート送信設定:「有効」にすると、隔離レポートが配信されます。

| 確認            |       |    | × |
|---------------|-------|----|---|
| 設定してもよろしいですか? |       |    |   |
|               | キャンセル | 設定 |   |

これで迷惑メール判定の設定は完了です。

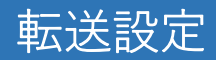

1. 画面左メニューより、「メール設定」をクリックします。

| 基本情報  |  |
|-------|--|
| メール設定 |  |
| ログアウト |  |
|       |  |

2. 転送設定をしたいメールアドレスの「詳細」をクリックします。

| メールアカウント設定 |                       |    |         |    |
|------------|-----------------------|----|---------|----|
|            |                       |    | 0.0.0   |    |
| No         | メールアドレス               | 種別 | メール保存容量 |    |
| 1          | example@p1.cnh.ne.jp  | 基本 | 1024 MB | 詳細 |
| 2          | example2@p1.cnh.ne.jp | 追加 | 1024 MB | 詳細 |

3. 転送設定欄の「設定」をクリックします。

| 転送設定 | 無し | 設定 |  |
|------|----|----|--|
|------|----|----|--|

4. 転送先メールアドレスを入力します。転送したメールをメールボックスに「残す・残さない」を必要に応じて設定します。「設定」ボタンをクリックします。

| 対象メールアカウント: example@p | 1.cnh.ne.jp     |
|-----------------------|-----------------|
| 転送先メールアドレス            |                 |
|                       |                 |
| 転送したメールをメールボックスに      | <br>残す <b>、</b> |
| リセット                  | 設定              |

| 確認            |       | ×  |
|---------------|-------|----|
| 設定してもよろしいですか? |       |    |
| [             | キャンセル | 設定 |

これで転送設定は完了です。

## 条件転送設定

1. 画面左メニューより、「メール設定」をクリックします。

| 基本情報  |  |  |
|-------|--|--|
| メール設定 |  |  |
| ログアウト |  |  |
|       |  |  |

2. 条件転送設定をしたいメールアドレスの「詳細」をクリックします。

| メールアカウント設定 |                       |    |         |    |
|------------|-----------------------|----|---------|----|
|            |                       |    |         |    |
| No         | メールアドレス               | 種別 | メール保存容量 |    |
| 1          | example@p1.cnh.ne.jp  | 基本 | 1024 MB | 詳細 |
| 2          | example2@p1.cnh.ne.jp | 追加 | 1024 MB | 詳細 |

3. 条件転送設定欄の「設定」をクリックします。

| 条件転送設定 | 0 個設定 | 設定 |
|--------|-------|----|
|        |       |    |

4. 「新規登録」ボタンをクリックします。

| 対象メールアカ | コウント: e | example@p1.c | nh.ne.jp | • • • • • • • |
|---------|---------|--------------|----------|---------------|
|         |         |              |          | 新規登録          |
| 選択      | No      | 条件           | 転送先ア     | パレス           |

5. 注意事項をご確認いただき、転送する条件を設定し、「登録」ボタンをクリックします。

| 新規設定(未尾に作成され | れます) | • • • • • • • • |
|--------------|------|-----------------|
| ヘッダ条件        |      | ▼               |
|              |      |                 |
| メールサイズ       | 0    | КВ              |
| 添付ファイル       | 0    |                 |
| 転送先メールアドレス   |      |                 |
|              |      |                 |
|              | リセット | 發録              |

| 確認            |       | ×  |
|---------------|-------|----|
| 登録してもよろしいですか? |       |    |
|               | キャンセル | 設定 |

これで条件転送設定の新規登録は完了です。

| 【条件の<br>1.優先順<br>2. ▲:·<br>▼: | D 優先<br>頁位 を<br>優先川<br>優先川 | E順位を変更したい場合】<br>変更したい条件を選択します。<br>頂位を上げる<br>順位を下げる |                                           |             |
|-------------------------------|----------------------------|----------------------------------------------------|-------------------------------------------|-------------|
| どちら                           | らかの                        | )ボタンをクリックします。                                      |                                           |             |
| <b></b>                       |                            | <b>V</b>                                           | 新                                         | <i></i> 税登録 |
| 選択                            | No                         | 条件                                                 | 転送先アドレス                                   |             |
| ۲                             | 1                          | ヘッダ条件: 件名が 請求書 と部分一致する                             | <ul> <li>example2@p1.cnh.ne.jp</li> </ul> | 更新/削除       |
|                               | 2                          | 添付ファイル:有り                                          | <ul> <li>example3@p1.cnh.ne.jp</li> </ul> | 更新/削除       |
|                               |                            |                                                    |                                           |             |

## メール受信拒否設定

1. 画面左メニューより、「メール設定」をクリックします。

|       | _ |
|-------|---|
| 基本情報  |   |
| メール設定 |   |
| ログアウト |   |
|       | _ |

2. メール受信拒否設定をしたいメールアドレスの「詳細」をクリックします。

| メールアカウント設定 |                       |    |         |    |
|------------|-----------------------|----|---------|----|
| 1.0        |                       |    |         |    |
| No         | メールアドレス               | 種別 | メール保存容量 |    |
| 1          | example@p1.cnh.ne.jp  | 基本 | 1024 MB | 詳細 |
| 2          | example2@p1.cnh.ne.jp | 追加 | 1024 MB | 詳細 |

3. メール受信拒否設定欄の「設定」をクリックします。

| メール受信拒否設定 | 0 個設定 | 設定 |  |
|-----------|-------|----|--|
|-----------|-------|----|--|

4. 「新規登録」ボタンをクリックします。

| 対象メールアカウント:<br>example@p1.cnh.ne.jp |    | 新規登録 |
|-------------------------------------|----|------|
| No                                  | 条件 |      |

5. 受信を拒否する条件を設定し、「登録」ボタンをクリックします。

| ヘッダ条件  | •    | ~  | • • • | • |  |
|--------|------|----|-------|---|--|
|        |      |    |       |   |  |
|        |      | ~  |       |   |  |
| メールサイズ | 0    | кв | ~     |   |  |
| 添付ファイル | 0    | •  |       |   |  |
|        | リセット | 登  | 録     |   |  |

| 確認            |       | ×  |  |
|---------------|-------|----|--|
| 登録してもよろしいですか? |       |    |  |
|               | キャンセル | 設定 |  |

これでメール受信拒否設定の新規登録は完了です。

## ホワイトリスト設定

1. 画面左メニューより、「メール設定」をクリックします。

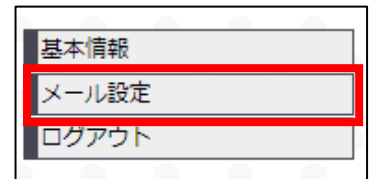

2. ホワイトリスト設定をしたいメールアドレスの「詳細」をクリックします。

| ×- | ールアカウント設定             |    |         | ?  |
|----|-----------------------|----|---------|----|
|    |                       |    |         |    |
| No | メールアドレス               | 種別 | メール保存容量 |    |
| 1  | example@p1.cnh.ne.jp  | 基本 | 1024 MB | 詳細 |
| 2  | example2@p1.cnh.ne.jp | 追加 | 1024 MB | 詳細 |

3. ホワイトリスト設定欄の「設定」をクリックします。

| ホワイトリスト設定 | 0 個設定 | 設定 |
|-----------|-------|----|
|           |       |    |

4. 「新規登録」ボタンをクリックします。

| 対象メールアカウント:<br>example@p1.cnh.ne.jp |            | 新規登録 |
|-------------------------------------|------------|------|
| No                                  | 差出人メールアドレス |      |

5. ホワイトリストに登録する差出人メールアドレスの条件を設定し、「登録」ボタンをクリックします。

| 差出人メールアドレス |      |    | ĬĊ | ~ |
|------------|------|----|----|---|
|            | リセット | 登録 |    |   |

6. 確認画面になりますので、「設定」ボタンをクリックします。

| 確認            |       | ×  |
|---------------|-------|----|
| 登録してもよろしいですか? |       |    |
|               | キャンセル | 設定 |

これでホワイトリスト設定は完了です。

サポートウェブ操作マニュアル-能越ケーブルネット

## 自動返信設定

1. 画面左メニューより、「メール設定」をクリックします。

| 基本情報  | - |  |
|-------|---|--|
| メール設定 |   |  |
| ログアウト |   |  |
|       |   |  |

2. 自動返信設定をしたいメールアドレスの「詳細」をクリックします。

| ×-  | ールアカウント設定             |    |         | ?  |
|-----|-----------------------|----|---------|----|
| 1.0 |                       |    |         |    |
| No  | メールアドレス               | 種別 | メール保存容量 |    |
| 1   | example@p1.cnh.ne.jp  | 基本 | 1024 MB | 詳細 |
| 2   | example2@p1.cnh.ne.jp | 追加 | 1024 MB | 詳細 |

3. 自動返信設定欄の「設定」をクリックします。

| 自動返信設定無し | / 設定 |
|----------|------|
|----------|------|

4. 各項目に自動返信内容を入力し、「設定」ボタンをクリックします。

| 差出人メールアドレス<br>開始時間 | 2024 ∨ / 05 ∨ / 09 ∨ - 14 ∨ :       22 ∨ | 【解説】<br>差出人メールアドレスを空白で設<br>定した場合、どのアドレスからの<br>受信に対しても自動返信します。 |
|--------------------|------------------------------------------|---------------------------------------------------------------|
| 終了時間               | 2024 ♥ / 05 ♥ / 09 ♥ - 14 ♥ :<br>22 ♥    |                                                               |
| 自動返信メール件名          |                                          |                                                               |
| 自動返信メール本文          |                                          |                                                               |
|                    | リセット 設定                                  |                                                               |

サポートウェブ操作マニュアル-能越ケーブルネット

| 確認            |       |    | × |
|---------------|-------|----|---|
| 設定してもよろしいですか? |       |    |   |
|               | キャンセル | 設定 |   |

これで自動返信設定は完了です。

## 受信通知設定

1. 画面左メニューより、「メール設定」をクリックします。

| 基本情報  |   |  |
|-------|---|--|
| メール設定 | : |  |
| ログアウト |   |  |
|       | _ |  |

2. 受信通知設定をしたいメールアドレスの「詳細」をクリックします。

|    | ×.                 | ールアカウント設定                     |     |             |         |     | ?     |     |
|----|--------------------|-------------------------------|-----|-------------|---------|-----|-------|-----|
|    |                    |                               |     |             |         |     |       |     |
|    | No                 | メールアドレス                       |     | 種別          | メール保存   | 容量  |       |     |
|    | 1                  | example@p1.cnh.ne.j           | р   | 基本          | 1024 MB |     | 詳細    |     |
|    | 2                  | example2@p1.cnh.ne            | .jp | 追加          | 1024 MB |     | 詳細    | 3   |
| 3. | L<br>受信i           | 通知設定の「設定                      | 」をク | クリック        | します。    |     |       |     |
|    | 受信                 | 通知設定                          |     | 0個設         | 定       |     | •[    | 設定  |
| 4. | 「新規登録」ボタンをクリックします。 |                               |     |             |         |     |       |     |
|    | 対象><br>exam        | ペールアカウント:<br>ple@p1.cnh.ne.jp |     |             |         | E   | 新規    | 見登録 |
|    | No ヘッダ条件 通知先       |                               |     | メールアドレス 通知先 |         |     | メール件名 |     |
| 5. | 条件打                | 旨定と通知先情報                      | を入力 | 力後、「        | 登録」ボタ   | マンを | クリッ   | クしま |

| ヘッダ条件      | ~    |          |          |          | ~ |
|------------|------|----------|----------|----------|---|
| 通知先メールアドレス |      | <u> </u> | <u> </u> | <u> </u> |   |
| 通知先メール件名   |      |          |          |          |   |
| 通知先メール内容   |      |          |          |          | 1 |
|            | リセット |          | 登録       |          |   |

| 確認            |       | ×  | 1 A |
|---------------|-------|----|-----|
| 登録してもよろしいですか? |       |    |     |
|               | キャンセル | 設定 |     |

これで受信通知設定は完了です。